## EYEMED CREATE AN ACCOUNT DIRECTIONS (After you have enrolled)

- 1. Go to <u>http://www.eyemedvisioncare.com</u>
- 2. Click "Members."
- 3. Click "Login/Register."
- 4. Click the blue "Register."
- 5. Fill out all required personal information and click "Next."
- 6. Follow the steps to fill out your account and click "Submit."
- 7. After creating your account, you will be able to manage your benefits and claims.